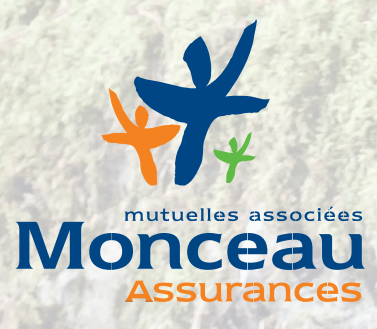

# **Monceau Passion**

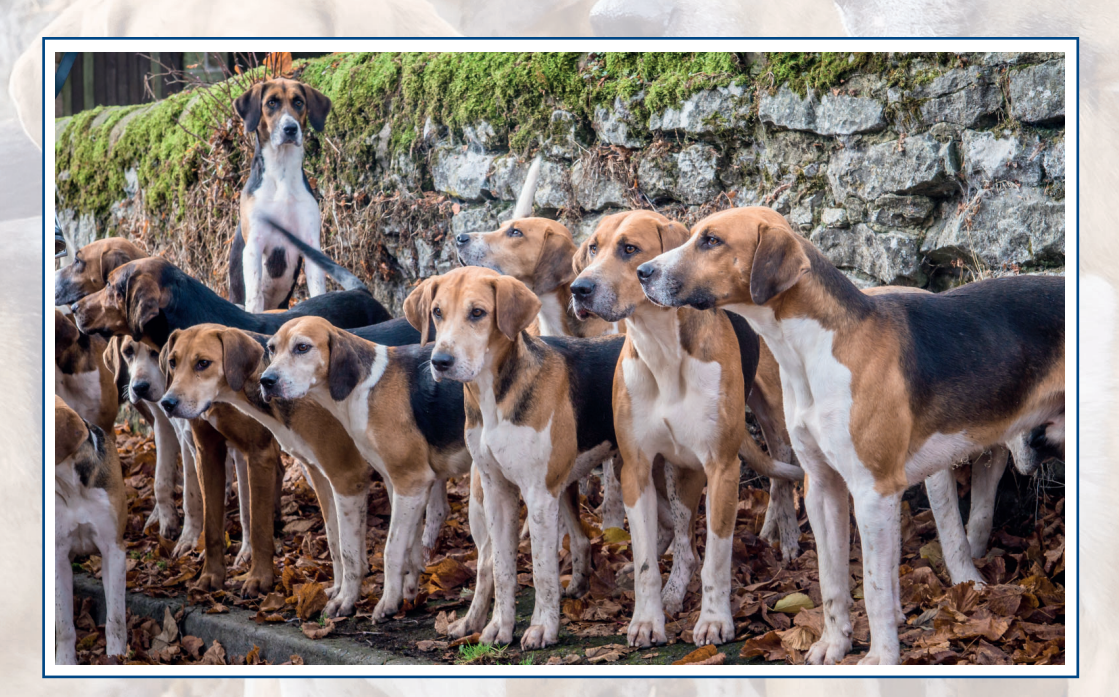

## **GUIDE UTILISATEUR - DÉCLARATION DE SINISTRE**

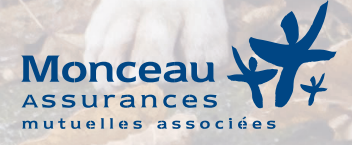

## **Monceau Passion** guide utilisateur - déclaration de sinistre

#### Sommaire

| 1. | Sinistre concernant un de vos chiens            | 5  |
|----|-------------------------------------------------|----|
| 2. | Sinistre concernant votre Responsabilité Civile | 17 |

Avant toute déclaration de sinistre, veuillez-vous assurer d'avoir préalablement scanné vos documents (exemples : factures vétérinaires, justificatif de valeur du chien, copie de la validation du permis de chasse,...) et qu'ils sont bien enregistrés sur votre ordinateur.

Si vous souhaitez nous faire parvenir des pièces complémentaires (exemples : factures vétérinaires, justificatif de valeur du chien,...) suite à un sinistre déjà déclaré :

- ✓ ▲ ne déclarez pas de nouveau sinistre ;
- transmettez nous les pièces complémentaires ou factures en indiquant votre référence de sinistre et le nom du chien concerné :
  - par courrier : Service Sinistre IRD, 1 av Cités Unies d'Europe, 41100 VENDÔME ;
  - ou par mail : <u>sinistresird@monceauassurances.com</u>

Vous pouvez retrouver ces informations en cliquant sur « Voir le détail » de votre contrat, puis sur le bouton « Comment transmettre des factures complémentaires ? » se trouvant en bas de page à la suite de vos sinistres :

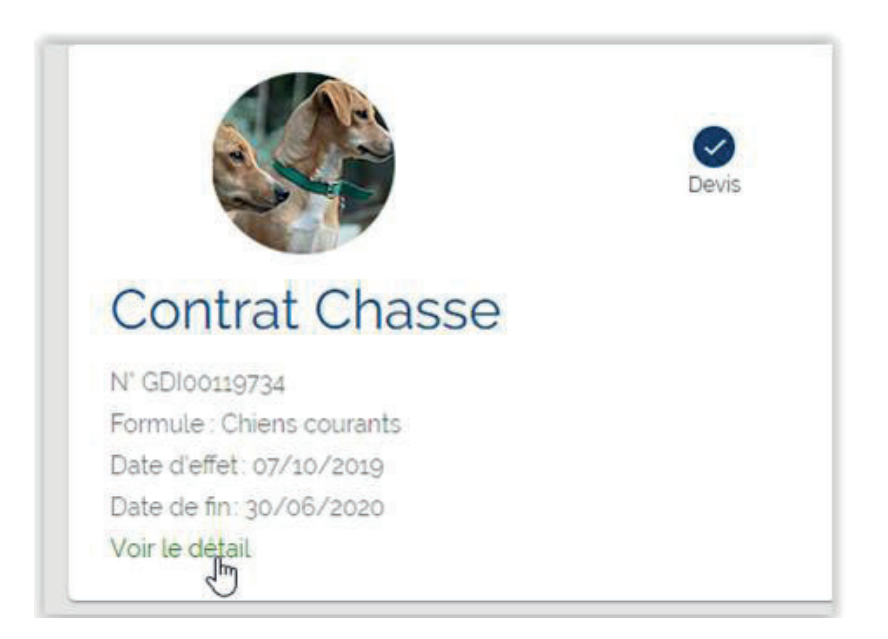

| Numéro:                  | 2019035931     |
|--------------------------|----------------|
| Туре:                    | Blessé + décès |
| Survenance du sinistre : | 07/10/2019     |
| Statut:                  | Ouvert         |

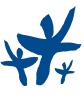

## 1. Sinistre concernant un de vos chiens

**Étape 1:** Sur Monceau passion : <u>https://monceaupassion.fr/chasse/home</u>, veuillez-vous connecter sur votre espace client en saisissant votre numéro client et votre mot de passe.

| Conne                       | exion             |
|-----------------------------|-------------------|
| J'ai déjà un es             | space client      |
| Numero Client / Identifiant |                   |
| Password *                  |                   |
| Mot de passe oublié         | Identifiant perdu |
| Valio                       | ler               |
|                             |                   |
|                             |                   |

## Veuillez cliquer sur le bouton « Déclarer un sinistre »

|                                                                                                    | Mes co<br>+ Créer un no | ontrats<br>ouveau contrat |                      |
|----------------------------------------------------------------------------------------------------|-------------------------|---------------------------|----------------------|
|                                                                                                    | Devis                   | Payé                      | Signé                |
| Contrat Chasse                                                                                                    |                         |                           | 225 €                |
| N' GDI00113414<br>Formule : Chiens courants<br>Date d'effet : 17/09/2019<br>Date de fin : 30/06/2020<br>Voir le détail |                         |                           | Déclarer un sinistre |

S'il s'agit d'un sinistre concernant votre Responsabilité Civile, veuillez consulter le chapitre

suivant : 2. Sinistre concernant votre Responsabilité Civile

**Étape 2 :** S'il s'agit d'un sinistre concernant un de vos chiens, veuillez cliquer sur le bouton du même nom

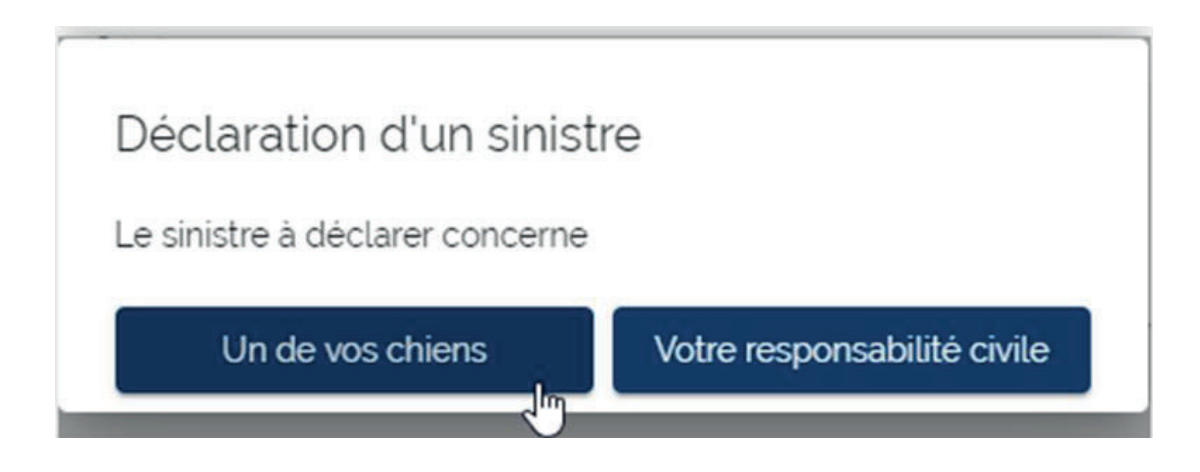

Étape 3 : Veuillez choisir le chien impliqué dans le menu déroulant suivant

| Déc                              | clarer un sinis               | stre      |
|----------------------------------|-------------------------------|-----------|
| Justificatifs                    | 2<br>Déclaration              | Signature |
| Chien impliqué                   |                               |           |
| Veuillez sélectionner le chien d | concerné par le sinistre      |           |
|                                  | - In-                         | •         |
| Type de sinistre                 |                               |           |
| Sélectionnez le type de sinistre | e que vous souhaitez déclare  | r.        |
| O Blessé O Décès O               | Blessé + décès                |           |
| Réglement du sinistre            | 9                             |           |
| Le règlement d'un sinistre est i | réalisé par virement bancaire |           |
| lban '                           |                               |           |
|                                  |                               |           |
| 1                                | Suivant                       | 1         |
|                                  |                               |           |

| Dé                             | clarer un sinis               | tre            |  |  |  |
|--------------------------------|-------------------------------|----------------|--|--|--|
| Justificatifs                  | Déclaration                   | 3<br>Signature |  |  |  |
| Chien impliqué                 |                               |                |  |  |  |
| Veuillez sélectionner le chien | concerné par le sinistre      |                |  |  |  |
| CHIEN 3                        |                               |                |  |  |  |
| CHIEN 2                        |                               |                |  |  |  |
| CHIEN 1                        |                               |                |  |  |  |
| O Blessé O Dècès O             | Blessé + décés                |                |  |  |  |
| Réglement du sinistr           | e                             |                |  |  |  |
| Le réglement d'un sinistre est | réalisé par virement bancaire |                |  |  |  |
| lban "                         |                               |                |  |  |  |
|                                |                               |                |  |  |  |
|                                | Suivant                       |                |  |  |  |
|                                |                               |                |  |  |  |

Étape 4 : Veuillez choisir le type de sinistre en cochant le bouton correspondant

|                                          | Décla                | arer un sir           | nistre    |  |
|------------------------------------------|----------------------|-----------------------|-----------|--|
| 0                                        |                      | 2                     | 3         |  |
| Justificatifs                            |                      | Declaration           | Signature |  |
| Chien impliqué                           |                      |                       |           |  |
| Veuillez sélectionner                    | le chien conc        | erné par le sinistre  |           |  |
| CHIEN 1                                  |                      |                       |           |  |
| Generation Blessé O Déc                  | iès () Blei          | ssé + décès           |           |  |
| i facture du vétérinaire (avec orig<br>) | <sup>line</sup> stre |                       |           |  |
| Le réglement d'un sin                    | istre est réali      | sé par virement banca | aire      |  |
| lban '                                   |                      |                       |           |  |
|                                          |                      |                       |           |  |
|                                          |                      | Suivant               |           |  |
|                                          |                      |                       |           |  |

¥

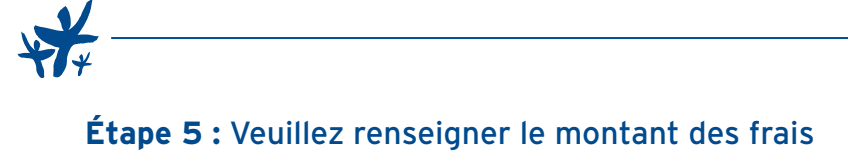

| Blessé 🔿 Dècès 🔿 Blessé + dècès |   |
|---------------------------------|---|
|                                 |   |
| Frais Vétérinaire               |   |
| Montant des frais               |   |
| 350 I                           | € |

## S'il s'agit d'un Décès il vous sera demandé d'indiquer la valeur du chien

| Just      | lificatif de valeur |   |
|-----------|---------------------|---|
| Valeur du | I chien *           |   |
| 750       | T                   | € |

Si votre chien a été blessé et est décédé suite à ses blessures, vous devez choisir « Blessé + décès » ; il vous sera demandé le montant des frais vétérinaires ainsi que la valeur du chien

| electionnez le type de sinistre que vous                                       | souhaitez déclarer.                 |
|--------------------------------------------------------------------------------|-------------------------------------|
| ) Blessé 🔘 Décès 🧿 Blessé + d                                                  | lécès                               |
| Frais Vétérinaire                                                              |                                     |
| Montant des frais 1                                                            |                                     |
| 350                                                                            | €                                   |
| Choisi                                                                         | ir un fichier                       |
|                                                                                |                                     |
| Justificatif de valeur                                                         |                                     |
| Justificatif de valeur<br>Valeur du chien "                                    |                                     |
| Justificatif de valeur<br>Valeur du chien "<br>750                             | €                                   |
| Justificatif de valeur<br>Valeur du chien *<br>750<br>Format accepté : PDF. Ta | €<br>ille maximal du fichier: 2.5Mo |

**Étape 6 :** Veuillez cliquer sur le bouton « Choisir un fichier » afin de télécharger votre facture au format PDF (s'il s'agit d'un sinistre « Décès » il vous sera demandé le justificatif de valeur du chien)

| lectionnez  | le type de sinistre que vous souhaitez déclarer. |   |
|-------------|--------------------------------------------------|---|
| Blessé      | O Décès O Blessé + décès                         |   |
| Frais V     | /étérinaire                                      |   |
| Montant des | frais                                            |   |
| 350         |                                                  | € |

**Étape 7 :** Veuillez sélectionner votre facture au format PDF dans la fenêtre de navigation puis cliquer sur « Ouvrir » afin de la télécharger sur Monceau Passion

⚠ La taille du fichier PDF est limitée à 2.5 Mo

La contraction de la contraction de la contracti

| © Ouvrir                                                                                                    |                         |    |                  |                 |        |                                | × |
|----------------------------------------------------------------------------------------------------|-------------------------|----|------------------|-----------------|--------|--------------------------------|---|
| ← → ~ ↑ 📙 > Ce PC > Doc                                                                                                    | cuments > Facture Véto  |    |                  |                 | 5~     | Rechercher dans : Facture Véto | Q |
| Organiser 👻 Nouveau dossier                                                                                                    |                         |    |                  |                 |        | BE • 🔲                         | 3 |
| 🔜 Bureau 🛷 ^ Nom                                                                                                    | ^                       |    | Modifié le       | Туре            | Taille |                                |   |
| <ul> <li>Téléchargemin</li> <li>Documents</li> <li>Images</li> <li>02 EN COURS</li> <li>02 EN COURS</li> <li>02 EN COURS</li> <li>02 EN COURS</li> <li>uMAMA1</li> <li>Ce PC</li> <li>Bureau</li> <li>Documents</li> <li>Images</li> <li>Musique</li> <li>Objets 3D</li> <li>Téléchargement</li> <li>Vidéos</li> </ul> | ure véto Chien 1.pdf    |    | 31/05/2017 11:32 | Adobe Acrobat D | 10 8   | ζα                             |   |
| 🏪 Windows (C:) 🧹                                                                                                    |                         |    |                  |                 |        |                                |   |
| Nom du fichier :                                                                                                    | Facture véto Chien 1.pd | lf |                  |                 | ~      | Adobe Acrobat Document (*.po   | ~ |
|                                                                                                    |                         |    |                  |                 |        | Ouvrir Annuler                 |   |

| → ~ ↑ 🦲 > Ce                                                                                                    | PC > Documen       | ts » Facture Véto   |                  |                 | ~ Ö    | Rechercher dans : Facture Véto | ٩    |
|----------------------------------------------------------------------------------------------------|--------------------|---------------------|------------------|-----------------|--------|--------------------------------|------|
| Irganiser 👻 Nouveau                                                                                                    | dossier            |                     |                  |                 |        | Bii 🔹 🛄                        | 0    |
| 🔜 Bureau 🛛 🖈 ^                                                                                                    | Nom                | ^                   | Modifié le       | Туре            | Taille |                                |      |
| <ul> <li>Téléchargem: *</li> <li>Documents *</li> <li>Images *</li> <li>02 EN COURS</li> <li>02 EN COURS</li> <li>guide utilisateur</li> <li>UMAMA1</li> <li>Ce PC</li> </ul> | Facture vé         | to Chien 1.pdf      | 31/05/2017 11:32 | Adobe Acrobat D | 10 Ka  | 2                              |      |
| Bureau Documents Images Musique Objets 3D Fiéchargement                                                                                                    |                    |                     |                  |                 |        |                                |      |
| Vidéos<br>Windows (C:)                                                                                                    | du fichier : Factu | re véto Chien 1.pdf |                  |                 | ~      | Adobe Acrobat Document (*.;    | pc ~ |

**Étape 8 :** Lorsque votre fichier PDF est téléchargé sur Monceau Passion, vous pouvez vérifier le document en cliquant sur le lien correspondant

| Frais Vétérinaire               |                         |
|---------------------------------|-------------------------|
| Montant des frais "             |                         |
| 350                             | €                       |
| Contraction DDC To War          |                         |
| Format accepte: PDF, Taille ma. | ximal du fichier: 2.5Mo |
| Format accepte: PDF. Taille ma  | ximal du fichier: 2.5Mo |
| Format accepte: PDF. Taille ma. | ximal du fichier: 2.5Mo |

Étape 9 : Veuillez renseigner votre IBAN

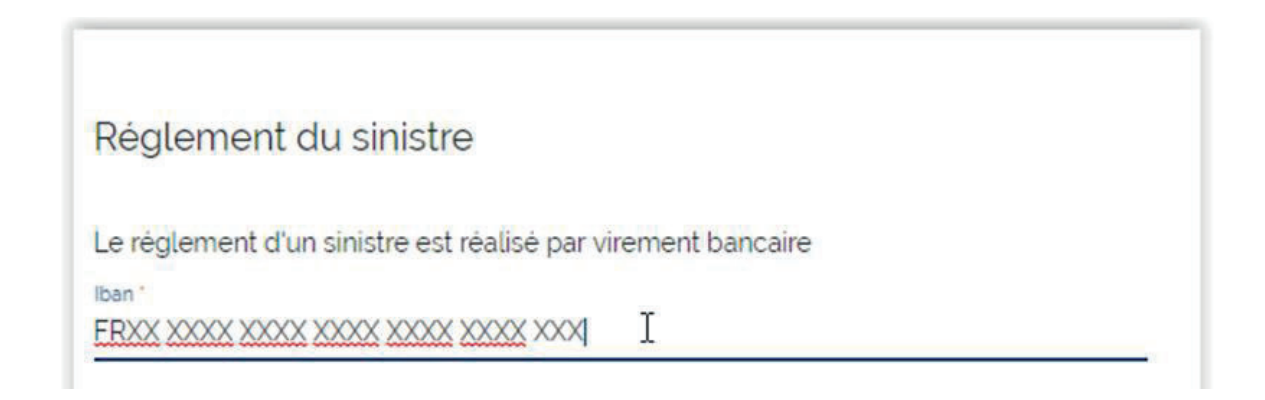

**Étape 10 :** Si tous les champs sont renseignés alors vous pouvez cliquer sur le bouton « Suivant » afin d'accéder à la suite de la déclaration du sinistre

⚠ Si le bouton reste grisé, cela signifie qu'une information obligatoire est manguante\*

\* Les champs obligatoires sont suivis d'un astérisque

| Montant dommages  | 350.00 € |
|-------------------|----------|
| Montant franchise | 87.50 €  |
| Montant réglement | 262,50 € |
|                   |          |
|                   |          |

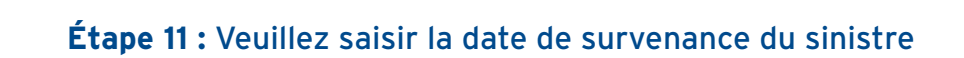

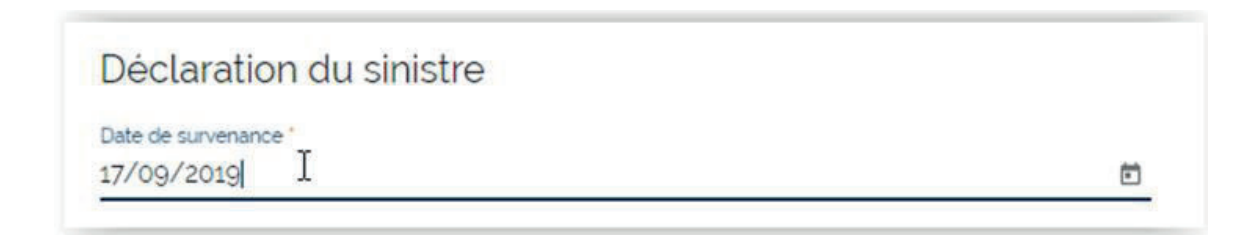

### Vous pouvez utiliser le calendrier afin de choisir la date du sinistre

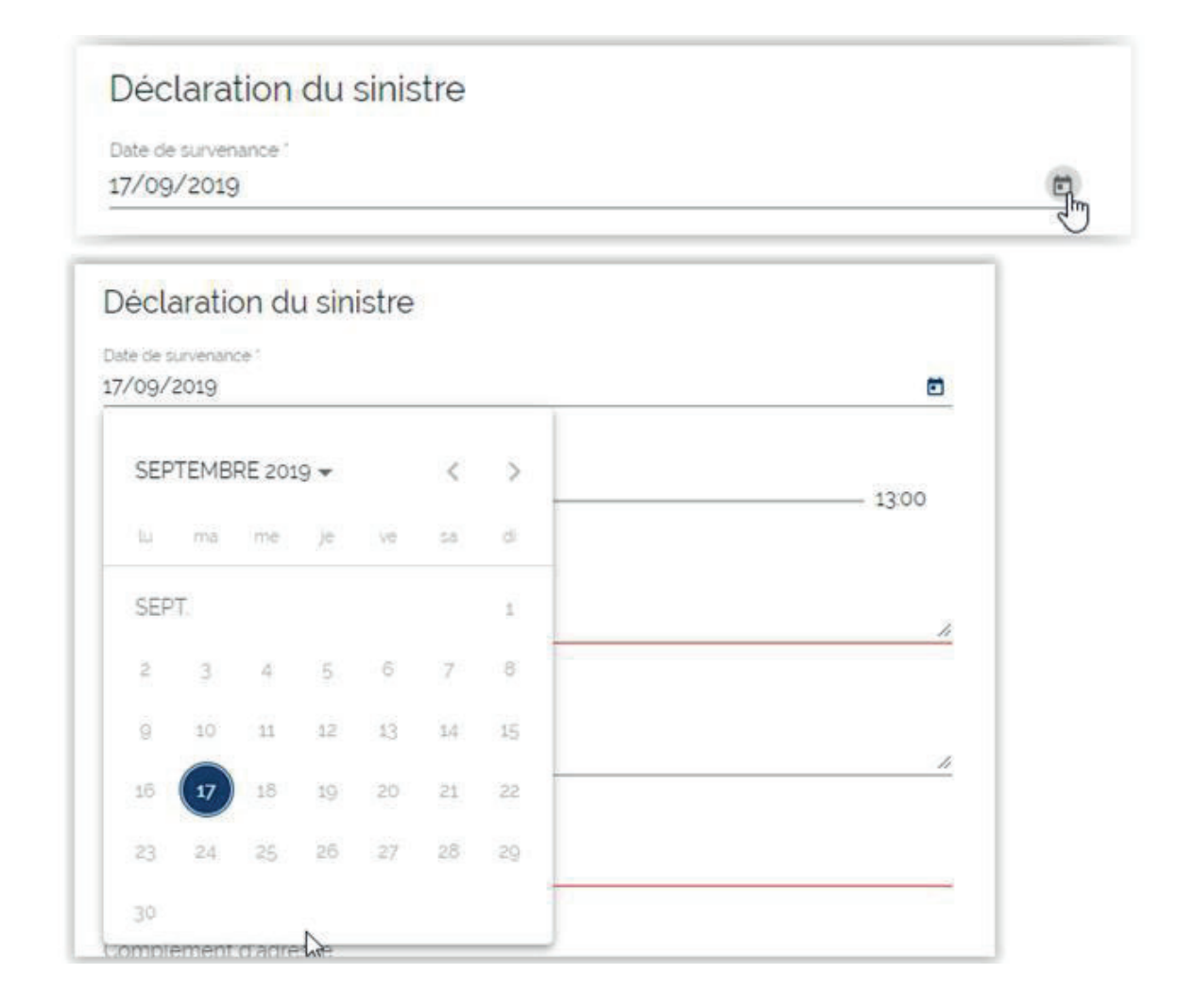

## Étape 12 : Veuillez choisir l'heure de survenance du sinistre en utilisant le curseur

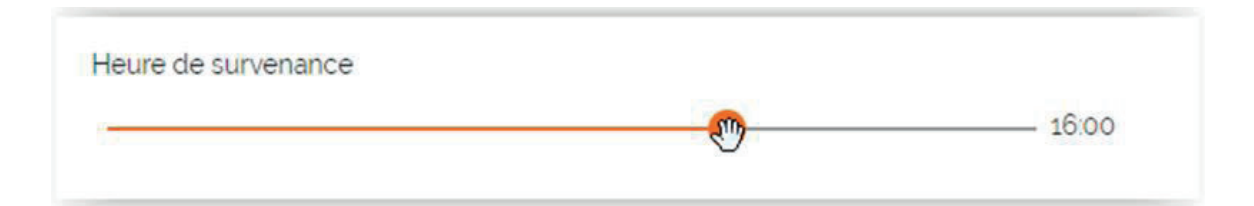

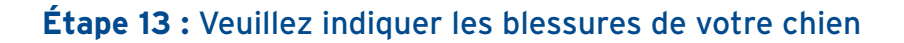

| Blessures *                |   |  |
|----------------------------|---|--|
| Plaie patte arrière gauche | Ĩ |  |
| 3-11                       | 1 |  |

## Étape 14 : Veuillez indiquer les circonstances du sinistre

|                      | 2007 V |    |
|----------------------|--------|----|
| Battue aux sangliers | I      |    |
|                      |        | 11 |

**Étape 15 :** Veuillez indiquer l'adresse du sinistre puis le bouton « Suivant » sera accessible afin d'accéder à la signature de votre déclaration

⚠ Si le bouton reste grisé alors une information obligatoire est manquante

| 12 Rue Des Champs                    |         |
|--------------------------------------|---------|
| Complément d'adresse                 |         |
| Pays                                 |         |
| France                               |         |
| Code postal *                        |         |
| 41100                                |         |
| Ville *                              |         |
| VILLERABLE                           |         |
| gar an de venn dû û de Barn Bordonne |         |
|                                      | Suivant |

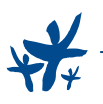

# **Étape 16 :** Sur cette page vous visualiserez votre déclaration afin de la relire avant de procéder à sa signature électronique

| mutuelles associées<br>Monceau<br>Assurances                                                                                                    | Monceau Générale Assurances<br>1, avenue des Cités Unies d'Euro<br>CS 10217<br>41103 Vendôme cedex                                                           | pe                 |   |
|----------------------------------------------------------------------------------------------------|----------------------------------------------------------------------------------------------------|--------------------|---|
|                                                                                                    |                                                                                                    |                    |   |
|                                                                                                    |                                                                                                    |                    |   |
|                                                                                                    |                                                                                                    |                    |   |
| DÉCL/                                                                                                    | ARATION DE SINISTRE CHASSE FACCC                                                                                                    |                    |   |
| Assuré Nom                                                                                                    | n, Prénom : Monsieur TEST Test                                                                                                    | Dr.                | 1 |
| Adre                                                                                                    | esse :                                                                                                    |                    |   |
|                                                                                                    | 12 RUE TEST                                                                                                    |                    |   |
| rizzber                                                                                                    | 41100 VENDOME                                                                                                    |                    |   |
| Tél.                                                                                                    | #)<br>#:                                                                                                    |                    |   |
| Mail                                                                                                    | :                                                                                                    |                    |   |
| N* 0                                                                                                    | ontrat : GDI00119554                                                                                                    |                    |   |
| Sinistre N° s                                                                                                    | inistre : 2019035574                                                                                                    |                    |   |
| Тург                                                                                                    | e de sinistre : Blessé                                                                                                    |                    |   |
| Sinis                                                                                                    | stre survenu le 04/10/2019                                                                                                    |                    |   |
| Lieu                                                                                                    | du sinistre :                                                                                                    |                    |   |
|                                                                                                    | 12 RUE DES CHAMPS                                                                                                    |                    |   |
|                                                                                                    | 41100 VILLERABLE                                                                                                    |                    |   |
| Chien concerné Nom                                                                                                    | 1 : CHIENS 1                                                                                                    |                    |   |
| Circonstances précises Batt                                                                                                    | ue aux sangliers                                                                                                    |                    | 1 |
| Je reconnais avoir joint avec cette<br>• la facture du vétérinaire i<br>• les justificatifs de valeur<br>Fait à VENDÔME CEDEX. le 04/1            | déclaration de sinistre les documents suivants :<br>indiquant l'origine des blessures et le nom du chien ;<br>en cas de mort.<br>0/2019                      |                    |   |
|                                                                                                    |                                                                                                    |                    |   |
| Monceau Générale Assurances - Société anonyn<br>RCS Blois B 414 086 355 - Prestation d'assuranc<br>(art. 261-2 du Code général des impôts). Numit | ne au capital de 30.000.000 euros. Entreprise régle par le code des assurances.<br>le excertrée de T.V.A.<br>de T.V.A. intracommunautaire FR 59 414.086.355. | -1                 | 1 |
| Siège social : 1, Avenue des Cités Unies d'Europ<br>tél. 02 54 73 85 00. fax 02 54 73 86 00 www.mc                                                | e. CS 10217, 41103 Vendôme cedex.<br>Inceauassurances.com                                                                                                    | Monceau Assurances |   |

**Étape 17 :** Suite à la relecture de votre déclaration veuillez cocher, si vous acceptez le document, la case à cocher suivante :

| ACCEPTER LE DOCUMEN | т                                           |  |
|---------------------|---------------------------------------------|--|
|                     |                                             |  |
|                     | J'al lu et J'accepte le document cl-dessus. |  |

⚠ Le sinistre ne pourra pas être pris en compte en l'absence de signature de la déclaration

Étape 18 : Vous recevrez par SMS un code à 4 chiffres afin de signer votre déclaration de sinistre

| SIGNER                                                                                                    |
|----------------------------------------------------------------------------------------------------|
| Vous vous apprêtez à signer :<br>• mnet3-declaration-sinistre-chasse-f                                                                                                    |
| Saisissez le code que vous venez de recevoir au 3366939****         Code SMS       I         Vous n'avez pas reçu le SMS ? Renvoyer         En cochant cette case, vous reconnaissez avoir lu et vous acceptez les Conditions Générales d'Utilisation d'Universign ainsi que les Conditions Spécifiques d'Utilisation du Service de Signature d'Universign.         En cochant cette case, vous reconnaissez avoir lu et vous acceptez les Politique de Protection des Données Personnelles d'Universign.         Signer |
| Refuser de signer                                                                                                    |

**Étape 19 :** Si vous l'acceptez, veuillez cocher les cases concernant les Conditions Générales d'Utilisation d'Universign (plateforme pour la signature électronique) et concernant la Politique de Protection des Données Personnelles d'Universign

| En cochant cette case, vous reconnaissez avoir lu et vous acceptez les Conditions Générales d'Utilisation d'Universign ainsi<br>que les Conditions Spécifiques d'Utilisation du Service de Signature d'Universign. |
|----------------------------------------------------------------------------------------------------|
| En cochant cette case, vous reconnaissez avoir lu et vous acceptez la Politique de Protection des Données Personnelles d'Universign.                                                                               |
| Signer                                                                                                    |
| Refuser de signer                                                                                                    |

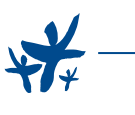

Afin de signer et ainsi valider votre déclaration de sinistre, veuillez cliquer sur le bouton « Signer »

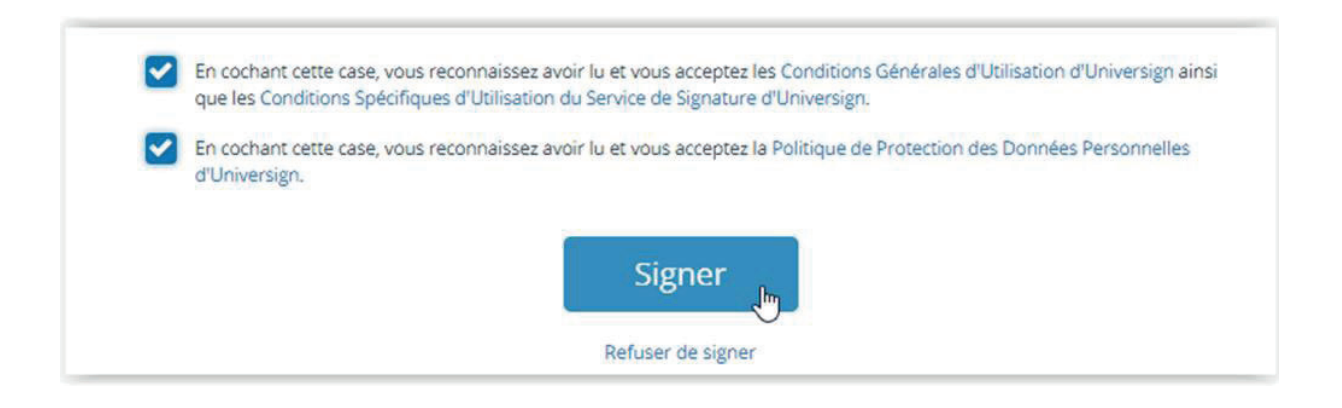

**Étape 20 :** Votre déclaration de sinistre a bien été prise en compte et le message suivant apparait sur votre écran

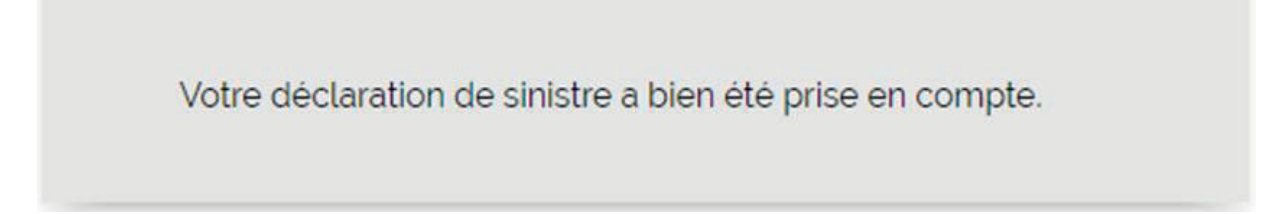

## 2. Sinistre concernant votre Responsabilité Civile

**Étape 1 :** Afin de déclarer un sinistre concernant votre responsabilité Civile (si vous avez la garantie), veuillez cliquer sur le bouton suivant :

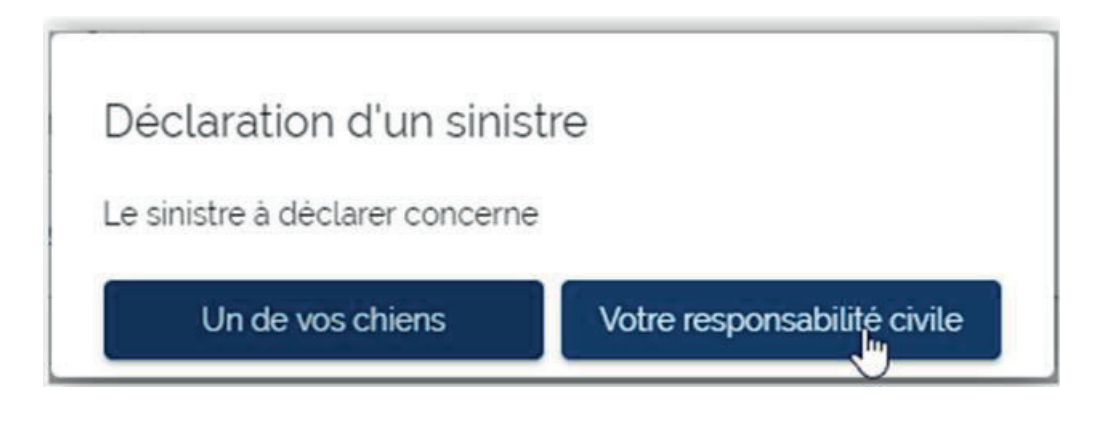

#### Étape 2 : Veuillez indiquer si vous êtes Blessé ou non

| Blessé | O Oui | Non |
|--------|-------|-----|
|        | -     | -   |

**Étape 3 :** Veuillez cliquer sur « Copie de la validation du permis de chasse » afin de télécharger le document au format PDF

| Justificatifs | 2<br>Déclaration | 3<br>Complements  | 4<br>Tiers                 | 5<br>Intervenants | 6<br>Signature |
|---------------|------------------|-------------------|----------------------------|-------------------|----------------|
| Documen       | ts justificatifs |                   |                            |                   |                |
| Blessé 🔘      | Oui 🔘 Non        |                   |                            |                   |                |
|               | Copie de la va   | lidation du permi | s <mark>de</mark> chasse ( | Obligatoire )     | ~              |
|               |                  | Réclamation       | du tiers                   |                   | ~              |
|               | Pièce            | es complémentair  | es ou médica               | lles              | ~              |

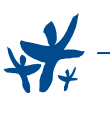

**Étape 4 :** Pour télécharger la copie de la validation du permis de chasse, veuillez cliquer sur le bouton « Choisir un fichier »

## 🛆 La taille du fichier PDF est limitée à 2.5 Mo

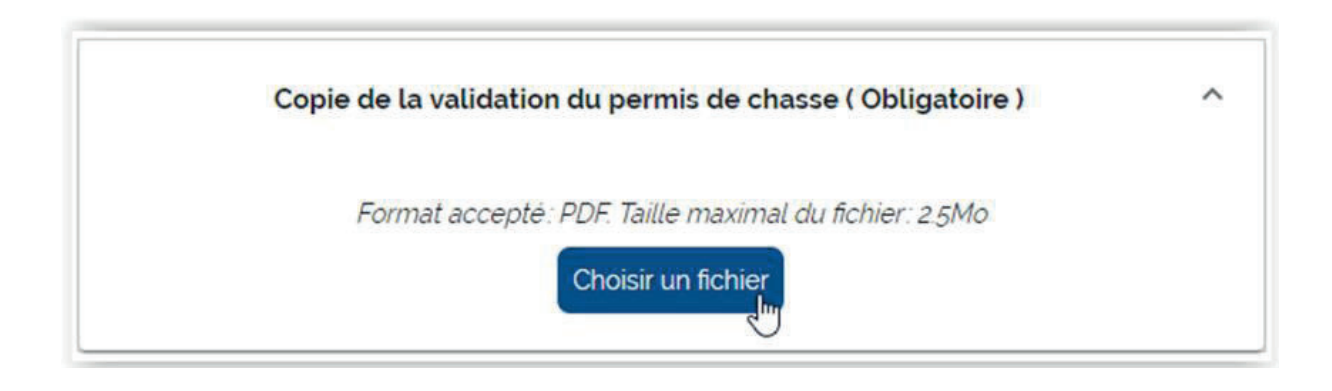

# **Étape 5 :** Veuillez sélectionner votre document au format PDF dans la fenêtre de navigation puis cliquer sur « Ouvrir » afin de le télécharger sur Monceau Passion

| Ouvrir              |                          |               |                  |                 |        |                        |           | 2   |
|---------------------|--------------------------|---------------|------------------|-----------------|--------|------------------------|-----------|-----|
| -> ~ 🛧 📘 > C        | e PC > Documents >       | Permis Chasse |                  |                 | 5 v    | Rechercher dans : Perm | is Cha    | , p |
| Irganiser 👻 Nouvea  | u dossier                |               |                  |                 |        |                        |           | 2   |
| UMAMA1 ^            | Nom                      | ^             | Modifié le       | Туре            | Taille |                        |           |     |
| Ce PC               | 🛃 Permis de chasse       | e.pdf         | 24/07/2017 15:37 | Adobe Acrobat D | 35 1   | Ко                     |           |     |
| E Bureau            |                          |               |                  |                 |        |                        |           |     |
| Documents           |                          |               |                  |                 |        |                        |           |     |
| E Images            |                          |               |                  |                 |        |                        |           |     |
| 1 Musique           |                          |               |                  |                 |        |                        |           |     |
| 🗊 Objets 3D         |                          |               |                  |                 |        |                        |           |     |
| 🕂 Téléchargement    |                          |               |                  |                 |        |                        |           |     |
| Vidéos              |                          |               |                  |                 |        |                        |           |     |
| Windows (C:)        |                          |               |                  |                 |        |                        |           |     |
|                     |                          |               |                  |                 |        |                        |           |     |
| 🛫 bureauetude (\\v  |                          |               |                  |                 |        |                        |           |     |
|                     |                          |               |                  |                 |        |                        |           |     |
| ECHANGESCM (        |                          |               |                  |                 |        |                        |           |     |
| 🛫 dti (\\vend-serve |                          |               |                  |                 |        |                        |           |     |
|                     |                          |               |                  |                 |        |                        |           |     |
| 🔿 Réseau 🗸 🗸        |                          |               |                  |                 |        |                        |           |     |
| Nom                 | du fichier : Permis de c | hasse.pdf     |                  |                 | ~      | Adobe Acrobat Docum    | nent (*.p | × × |
|                     |                          |               |                  |                 |        | Ouvrir N               | Annuler   |     |

**Étape 6 :** Lorsque votre fichier PDF est téléchargé sur Monceau Passion, vous pouvez vérifier le document en cliquant sur le lien correspondant

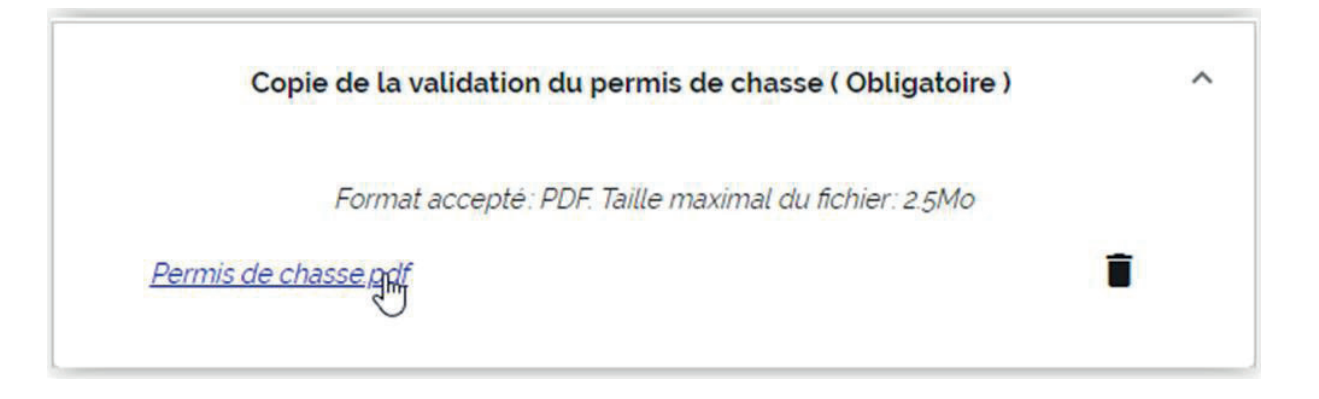

Si vous avez également à fournir la « Réclamation du tiers » ou des pièces complémentaires, veuillez les télécharger sur Monceau Passion via le même procédé.

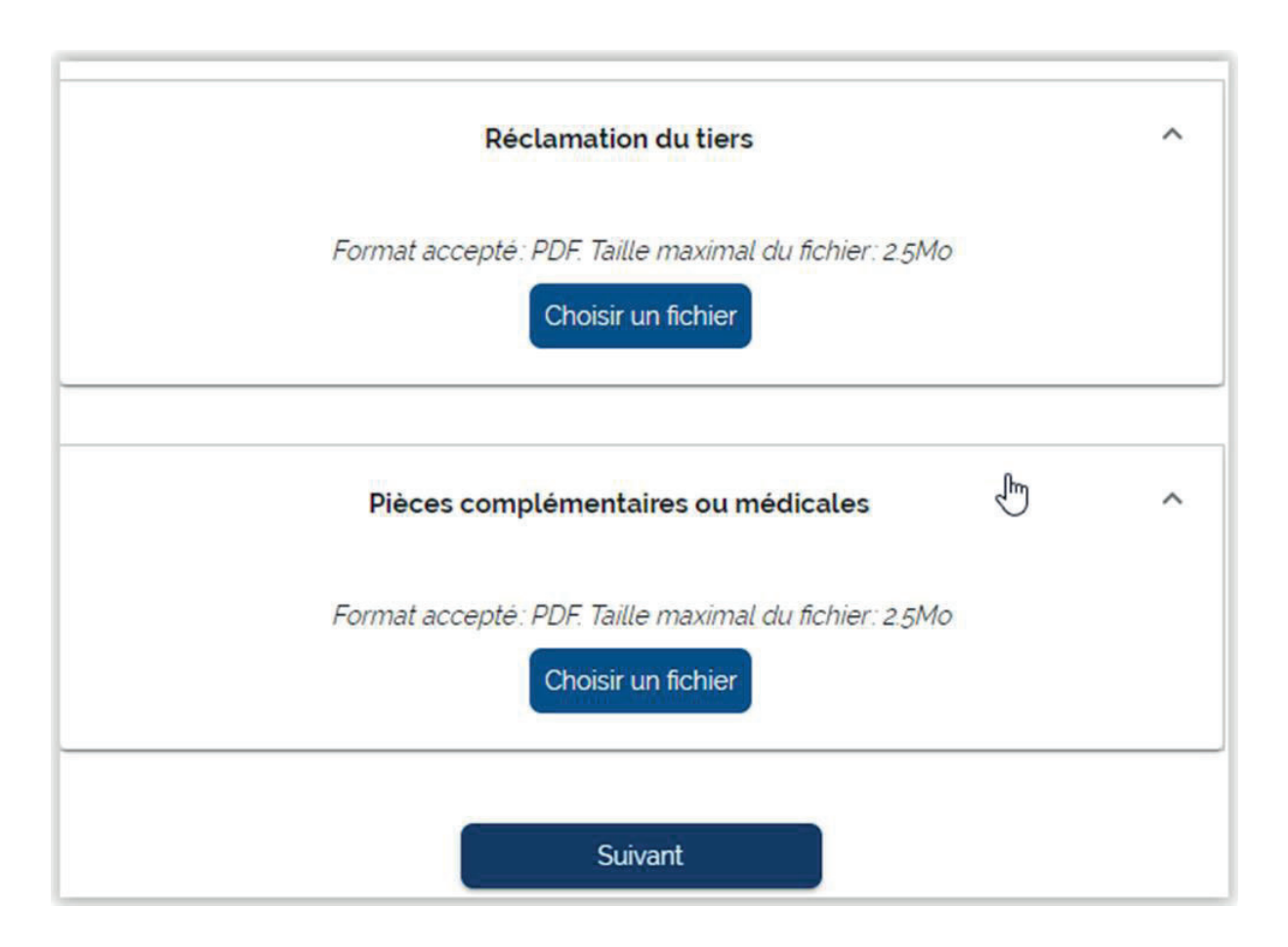

**Étape 7 :** Si votre copie de la validation du permis de chasse est bien téléchargée alors vous pouvez cliquer sur le bouton « Suivant » afin d'accéder à la suite de la déclaration du sinistre

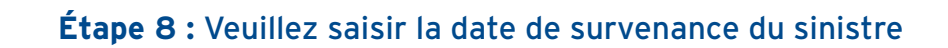

| Déclaration du sinistre |   |
|-------------------------|---|
| Date de survenance      |   |
| 17/09/2019 I            | - |

### Vous pouvez utiliser le calendrier afin de choisir la date du sinistre

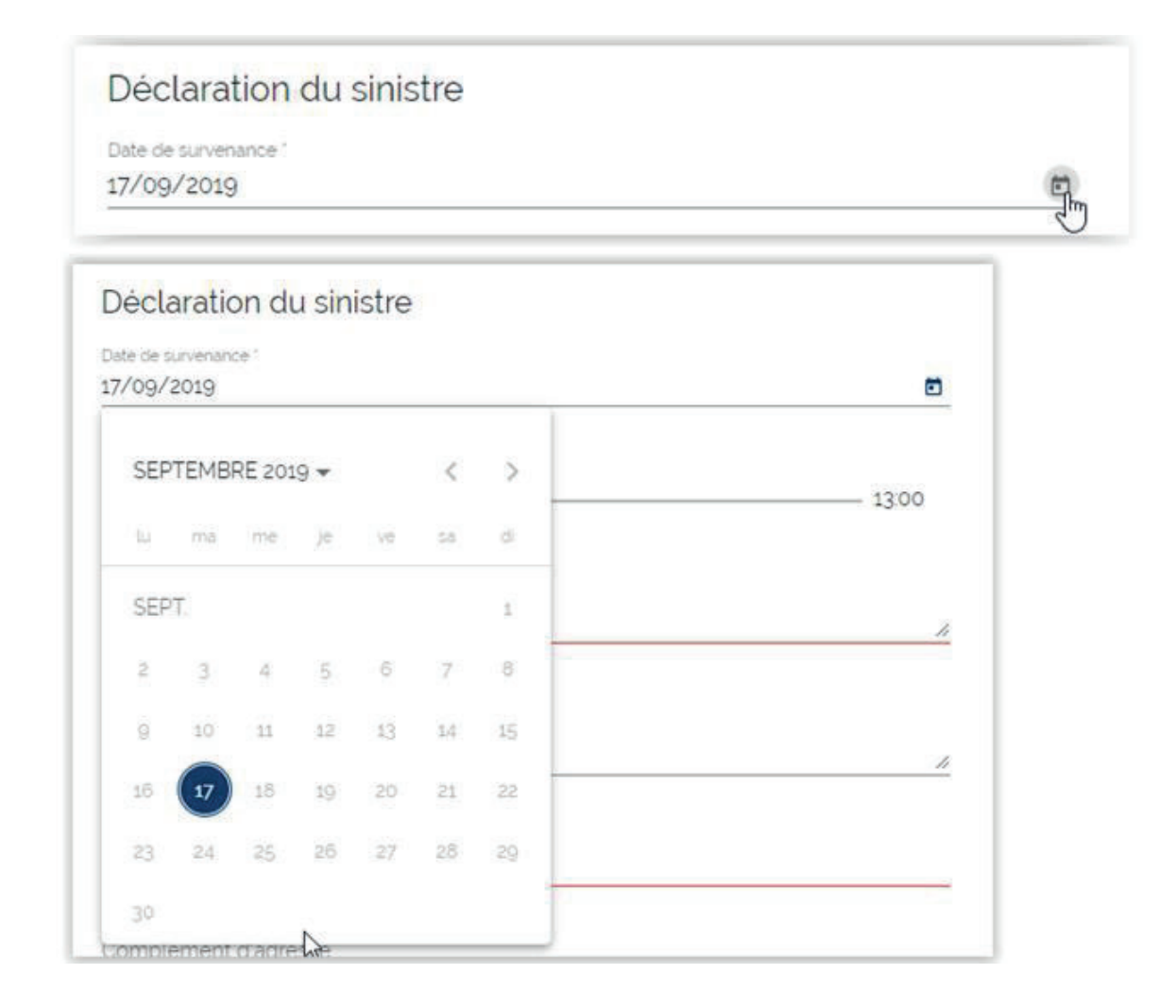

## Étape 9 : Veuillez choisir l'heure de survenance du sinistre en utilisant le curseur

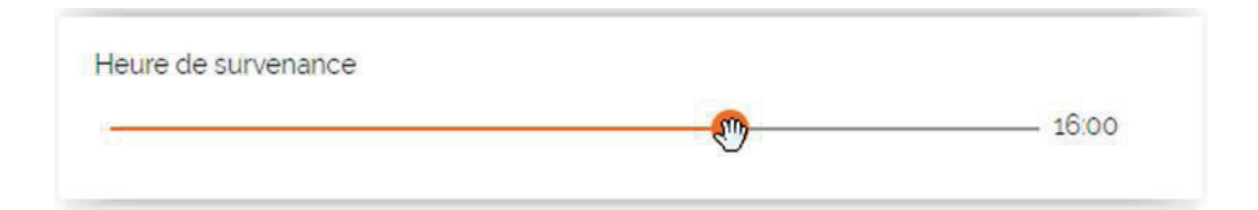

## Étape 10 : Veuillez indiquer les blessures de votre chien

| Blessures *     |   |  |
|-----------------|---|--|
| XXXXXXXXXXXXXXX | I |  |

## Étape 11 : Veuillez indiquer les circonstances du sinistre

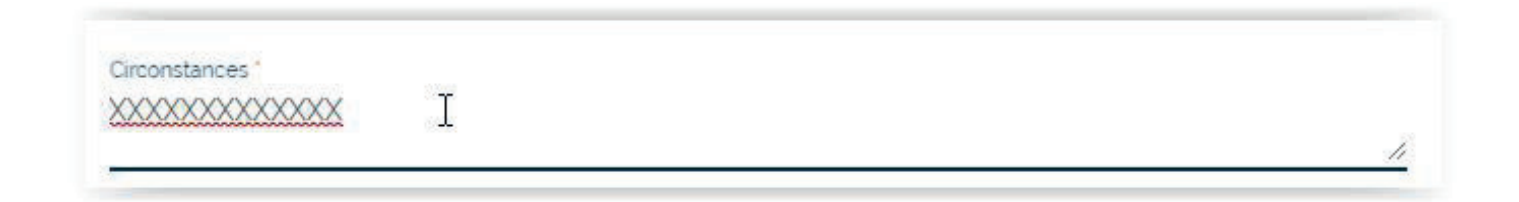

**Étape 12 :** Veuillez indiquer l'adresse du sinistre puis le bouton « Suivant » sera accessible afin d'accéder à la signature de votre déclaration

⚠️ Si le bouton reste grisé alors une information obligatoire est manquante

| Adresse de survenance *<br>12 Rue Des Champs |         |
|----------------------------------------------|---------|
| Complément d'adresse                         |         |
| Pays                                         |         |
| France                                       |         |
| Code postal *                                |         |
| 41100                                        |         |
| Ville '                                      |         |
| VILLERABLE                                   |         |
|                                              |         |
|                                              | Suivant |

**Étape 13 :** Si tous les champs sont saisis alors vous pouvez cliquer sur le bouton « Suivant » afin d'accéder à la suite de la déclaration du sinistre

⚠️ Si le bouton reste grisé, cela signifie qu'une information obligatoire est manguante

**Étape 14 :** Veuillez renseigner le montant approximatif des dommages si vous le connaissez. Vous devez également cocher les réponses (Oui/Non) aux 3 questions suivantes :

| Justificatifs                            | Declaration<br>complém            | Compléments<br>entaires de la                 | 4<br>Tiers                      | 5<br>Intervenants | 6<br>Signature |
|------------------------------------------|-----------------------------------|-----------------------------------------------|---------------------------------|-------------------|----------------|
| Informations                             | complém                           | entaires de la                                | déclaratio                      | n                 |                |
|                                          |                                   |                                               |                                 |                   |                |
| Manhad an an an all da                   | and the state of the state of the |                                               |                                 |                   |                |
| Montant approximatif oc                  | mmages                            | €                                             |                                 |                   |                |
| Le sinistre est-il su                    | urvenu dans le                    | cadre d'une chasse                            | e organisée ?                   | 0                 | Oui 🔘 Non      |
| A-t-il été établi un                     | procès verbal                     | de Gendarmerie/o                              | le Police ?                     | 0                 | Oui 💿 Non      |
| Auteur accident "                        |                                   |                                               |                                 |                   |                |
| Souscripteur                             |                                   | Ŧ                                             |                                 |                   |                |
| Dans tous les cas.<br>d'autres assureurs | préciser si vou<br>pour couvrir v | us avez souscrit d'ai<br>ros biens et respons | utres contrats a<br>sabilités ? | uprès O           | Oui 🧿 Non      |
|                                          |                                   | Suiva                                         | ant                             |                   |                |
|                                          |                                   |                                               |                                 |                   |                |

Étape 15 : Veuillez sélectionner l'auteur de l'accident en le choisissant dans le menu déroulant

| Autre         |     |
|---------------|-----|
| Enfant mineur |     |
| Préposé       |     |
| Souscripteur  | داس |
| Tiers         |     |

\*\*

**Étape 16 :** Veuillez renseigner les différents champs concernant le tiers lésé ou responsable du sinistre

| ficatifs                              | Declaration                 | Complêm   | ents   | 4<br>Tiers     | 5<br>Intervenants | 6<br>Signatu |
|---------------------------------------|-----------------------------|-----------|--------|----------------|-------------------|--------------|
| Ajoute                                | er un tiers <mark>lé</mark> | esé ou re | sponsa | ible '         |                   |              |
| Type de                               | tiers                       | •         | N      |                |                   |              |
| Vous devez                            | entrer une valeur           |           | 63     | Prénom         |                   |              |
|                                       |                             |           |        |                |                   | 2            |
| Adresse                               |                             |           |        |                |                   |              |
| Complér                               | nent d'adresse              |           |        |                |                   |              |
| Code po                               | stal "                      | Ville '   |        |                |                   |              |
| Pays '<br>FRANCE                      |                             |           |        |                |                   |              |
|                                       |                             |           | Te     | léphone port   | able              |              |
| Email                                 | 0.00                        | 20        |        |                |                   |              |
| Email                                 | () OUL (A) N                |           |        |                |                   |              |
| Email<br>Blessé<br>Assureur           |                             |           |        |                |                   |              |
| Email<br>Blessé<br>Assureur           | O our 🖲 N                   |           |        |                |                   |              |
| Email<br>Blessé<br>Assureur<br>Numéro | contrat                     |           | N      | umero sinistre | ÷                 |              |

| Déclarer un sinistre   |                |             |                 |                   |              |
|------------------------|----------------|-------------|-----------------|-------------------|--------------|
| catifs                 | Déclaration    | Compléments | 4<br>Tiers      | 5<br>Intervenants | 6<br>Signatu |
| Ajoute                 | er un tiers l  | ésé ou resp | onsable *       |                   |              |
| Civilite -<br>Monsieur | Nom Test       |             | Prénom<br>Test  |                   |              |
| Adresse '              | 000            |             |                 |                   |              |
| Complér                | nent d'adresse |             |                 |                   |              |
| Code posta<br>41100    | U.             |             |                 |                   |              |
| Pays T<br>FRANCE       |                | •           |                 |                   |              |
| Email                  |                |             | Téléphone porta | ble               |              |
| Blessé<br>Assureur     | 🔾 Oui 🧿 N      | on          |                 |                   |              |
|                        | contrat        |             | Numero sinistre |                   |              |
| Numèro                 |                |             |                 |                   |              |

Si tous les champs sont saisis alors vous pouvez cliquer sur le bouton « Suivant » afin d'accéder à la suite de la déclaration du sinistre

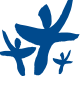

Étape 17 : Veuillez sélectionner s'il y a d'autres tiers ou témoins autres que ceux déjà renseignés

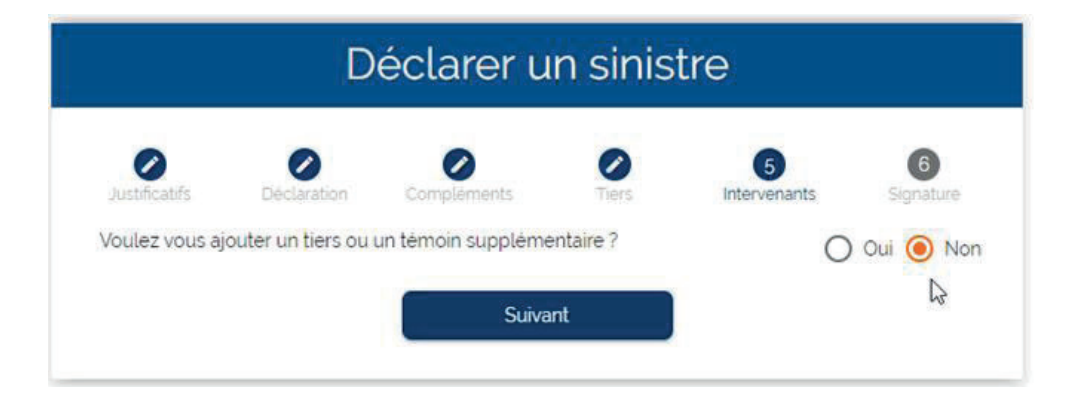

**Étape 18 :** Veuillez compléter les informations concernant le tiers ou témoin supplémentaire afin de l'ajouter puis cliquer sur « Suivant »

| Déclai                                                                         | rer un sini                     | stre              |                                |
|--------------------------------------------------------------------------------|---------------------------------|-------------------|--------------------------------|
| Justificatifs Declaration Complet<br>Voulez vous ajouter un tiers ou un témoin | ments Tiers<br>supplémentaire ? | 5<br>Intervenants | 6<br>Signature<br>) Oui () Non |
| O Tiers O Témoin                                                               | IN                              | TERVENANTS        |                                |
| Type de tiers *                                                                | *                               |                   |                                |
| Civilité *                                                                     | <u>*</u>                        |                   |                                |
| Nom Prénom                                                                     | -                               |                   |                                |
| Adresse                                                                        | -                               |                   |                                |
| Complément d'adresse                                                           | _                               |                   |                                |
| Code postal '                                                                  | _                               |                   |                                |
| Ville -                                                                        |                                 |                   |                                |
| Pays<br>FRANCE                                                                 | *                               |                   |                                |
| Ajouter                                                                        |                                 |                   |                                |
|                                                                                | Suivant                         |                   |                                |

# Étape 19 : Sur cette page vous visualiserez votre déclaration afin de la relire avant de procéder à sa signature électronique

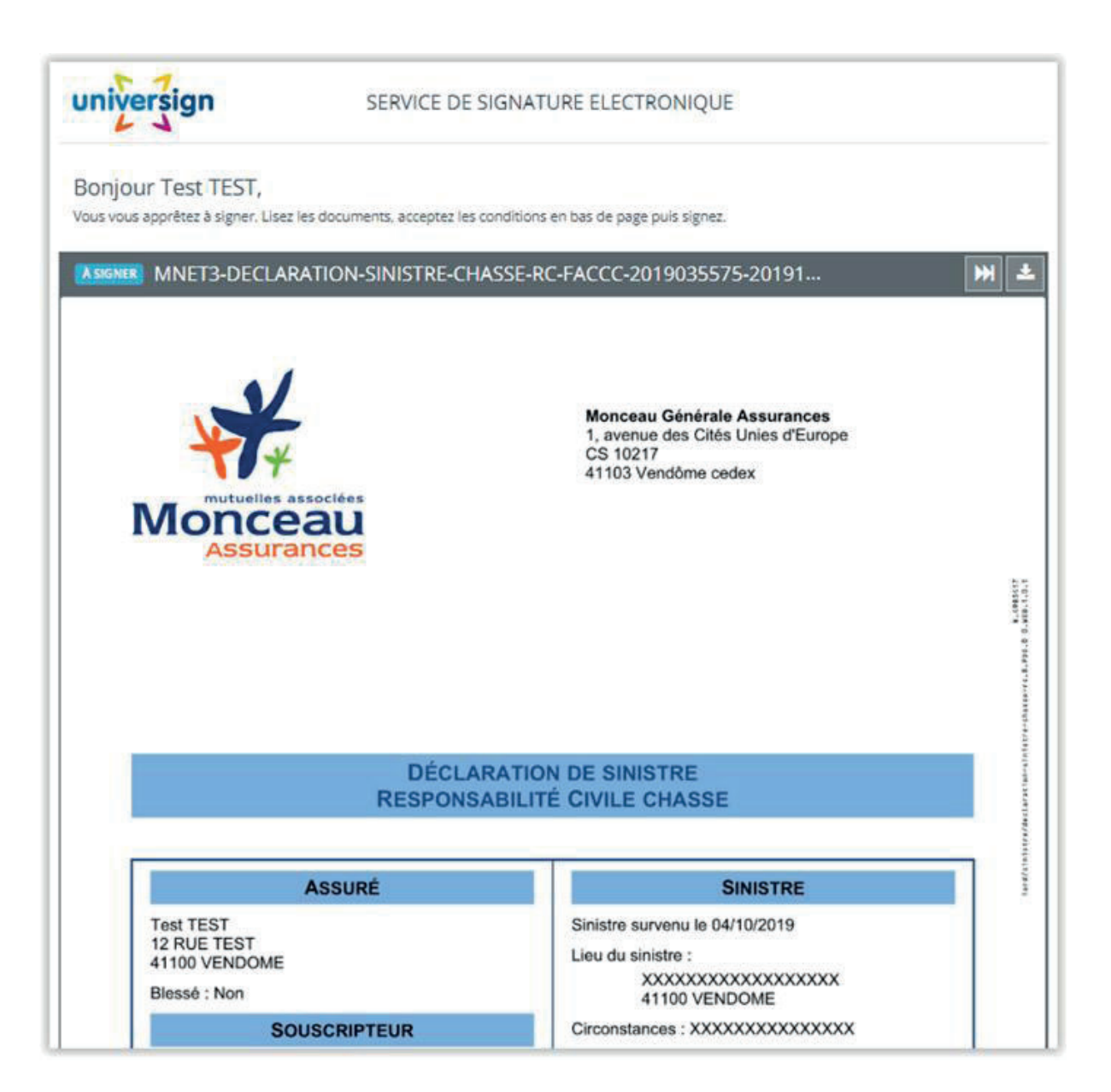

**Étape 20 :** Suite à la relecture de votre déclaration veuillez cocher, si vous acceptez le document, la case à cocher suivante :

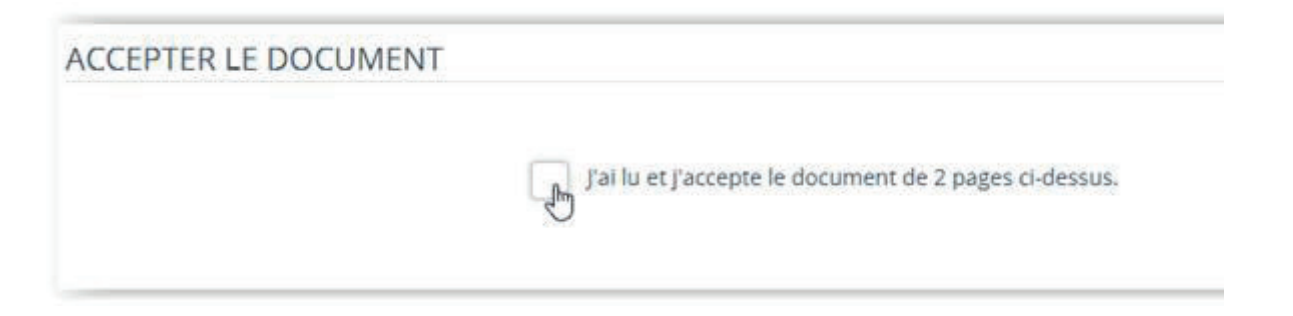

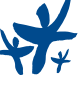

#### Étape 21: Vous recevrez par SMS un code à 4 chiffres afin de signer votre déclaration de sinistre

| SIGNER                                                                                                    |           |                                                                       |                       |  |  |  |  |
|----------------------------------------------------------------------------------------------------|-----------|-----------------------------------------------------------------------|-----------------------|--|--|--|--|
| Vous vous apprêtez à signer :<br>• mnet3-declaration-sinistre-chasse-r                                                                  |           |                                                                       |                       |  |  |  |  |
| Saisissez le code que voi                                                                                                    | us vene   | z de recevoir au 3366939****                                          |                       |  |  |  |  |
| Code SMS                                                                                                    | <b>a</b>  | I                                                                     |                       |  |  |  |  |
| Vous n'avez                                                                                                    | pas reçi  | u le SMS ? Remioyer                                                   |                       |  |  |  |  |
| En cochant cette case, vous reconnaissez avoir lu e<br>que les Conditions Spécifiques d'Utilisation du Sen                              | et vous a | cceptez les Conditions Générales d'Utilisat<br>ignature d'Universign. | on d'Universign ainsi |  |  |  |  |
| En cochant cette case, vous reconnaissez avoir lu et vous acceptez la Politique de Protection des Données Personnelles<br>d'Universign. |           |                                                                       |                       |  |  |  |  |
|                                                                                                    | Sigr      | ner                                                                   |                       |  |  |  |  |
| R                                                                                                    | efuser d  | le signer                                                             |                       |  |  |  |  |

**Étape 22 :** Si vous l'acceptez, veuillez cocher les cases concernant les Conditions Générales d'Utilisation d'Universign (plateforme pour la signature électronique) et concernant la Politique de Protection des Données Personnelles d'Universign

Puis veuillez cliquer sur le bouton « Signer » afin de signer et valider votre déclaration de sinistre

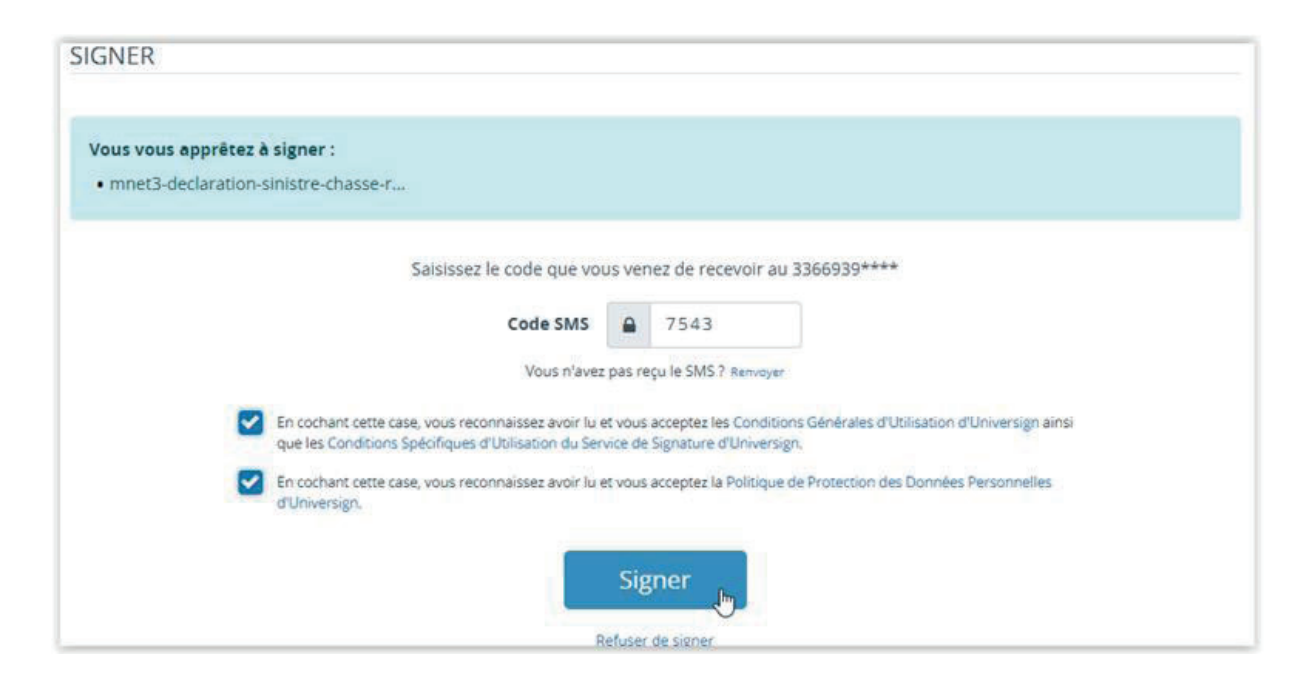

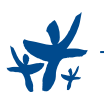

Étape 23 : Votre déclaration de sinistre a bien été prise en compte et le message suivant apparait sur votre écran

Votre déclaration de sinistre a bien été prise en compte.

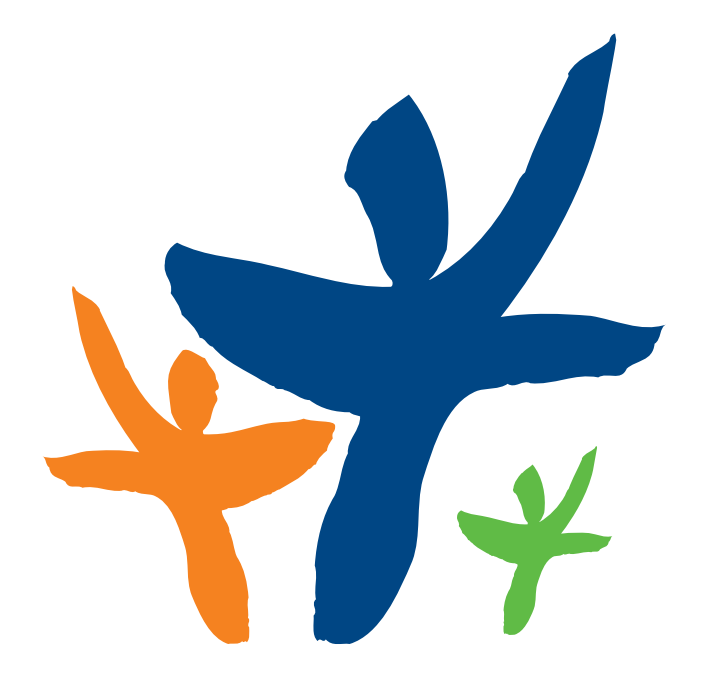

Monceau Générale Assurances Société anonyme à conseil d'administration au capital de 30 000 000 euros Entreprise régie par le Code des assurances et labellisée à Monceau Assurances RCS Blois B 414 086 355 Siège social : 1, avenue des Cités Unies d'Europe - CS 10217 - 41103 Vendôme cedex Téléphone : 02 54 73 85 00 - Fax : 02 54 73 86 00 www.monceauassurances.com